## 正版软件检测使用说明

| 型 wth 访问正版化平台!                            |                               |             |                        | 今日访问量:8 总访问 |
|-------------------------------------------|-------------------------------|-------------|------------------------|-------------|
| <b>读</b><br>CHENGDE MEDICAL U             | <b>於</b> 首页<br>NIVERSITY      | 下载中心  知识库   | 正版化检查                  |             |
| 金山WPS                                     | >                             |             |                        |             |
|                                           | R                             | 有时随抽 松水石    | 2作 无降协业                | F           |
| 第二步:                                      | 点击立即了                         | 下载,下载并安     | 装软件                    |             |
| (1)                                       | 2                             | 3           | 4                      | 5           |
| 步骤1<br>安装检查客户端                            | <b>步骤2</b><br><sup>绑定资产</sup> | 步骤3<br>准备检查 | 步骤4<br><sup>开始检查</sup> | 步骤5<br>检查结果 |
| 说明: 正版化检查时帮助检查电脑软件是否符合正版化要求               |                               |             |                        |             |
| 1.下载检查客户端并安<br>2.绑定办公地点并开始<br>3.下载安装正版化软件 | 装<br>检查<br>检查工具并按操作说明立R       | 叩下载         |                        |             |

第一步: 登录正版软件管理平台后选择正版化检查

注意: 部分浏览器会阻止弹窗, 选择允许弹窗或解除弹窗限制即可下载, 部分安全软件会提示是否允许 安装软件, 请选择允许。

**第三步:**安装成功后选择下一步(准备检查)完善信息后开 始检查

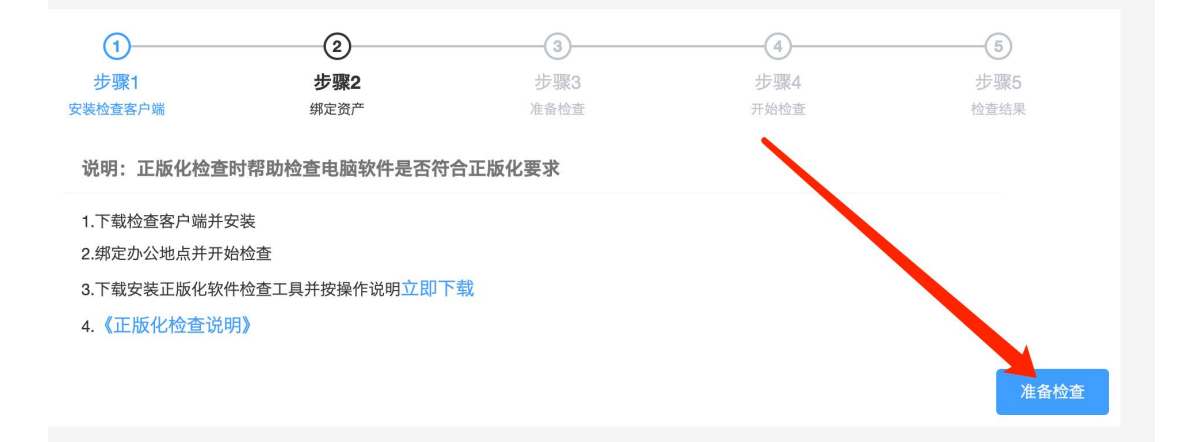

注意:如果您的电脑有杀毒软件,例如:360 安全 卫士,腾讯电脑管家,火绒等,请您先退出杀毒软件 后进行正版化检查。